# Se connecter à l'ENT du Collège Faubert

### Collège Faubert Villefranche-sur-Saône

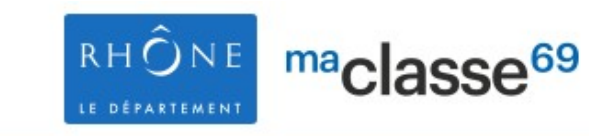

Se connecter

maclasse<sup>en</sup>

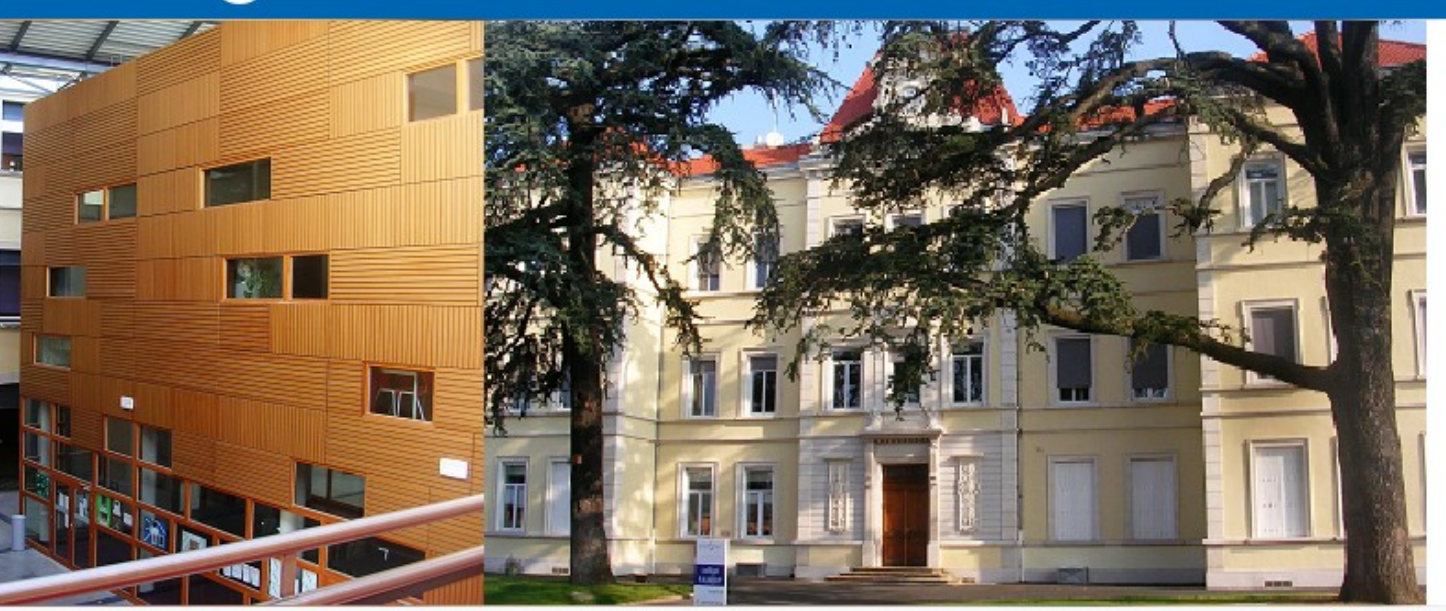

### Informations

Bonnes vacances à tous.

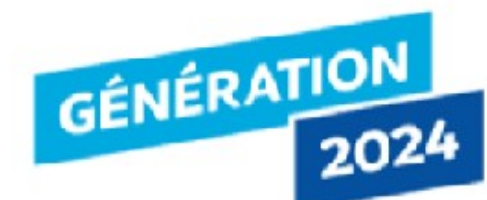

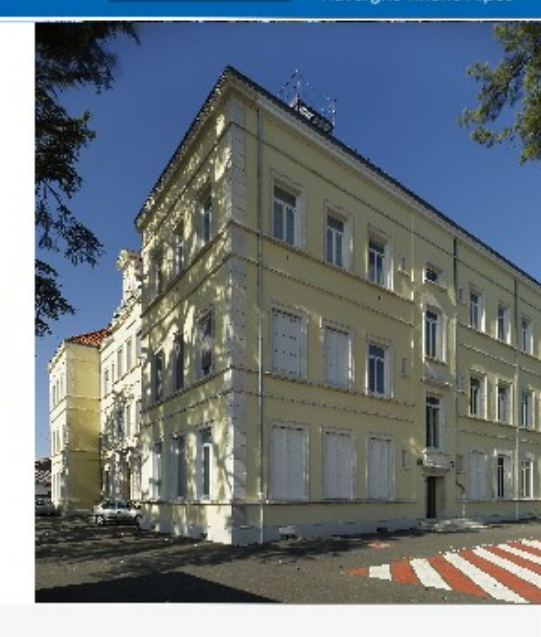

Sélection

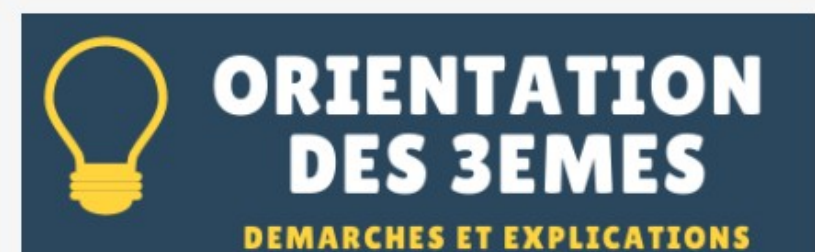

# Etape 1: Se rendre sur www.collegefaubert.fr

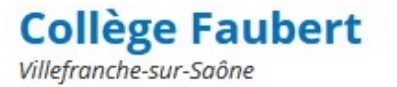

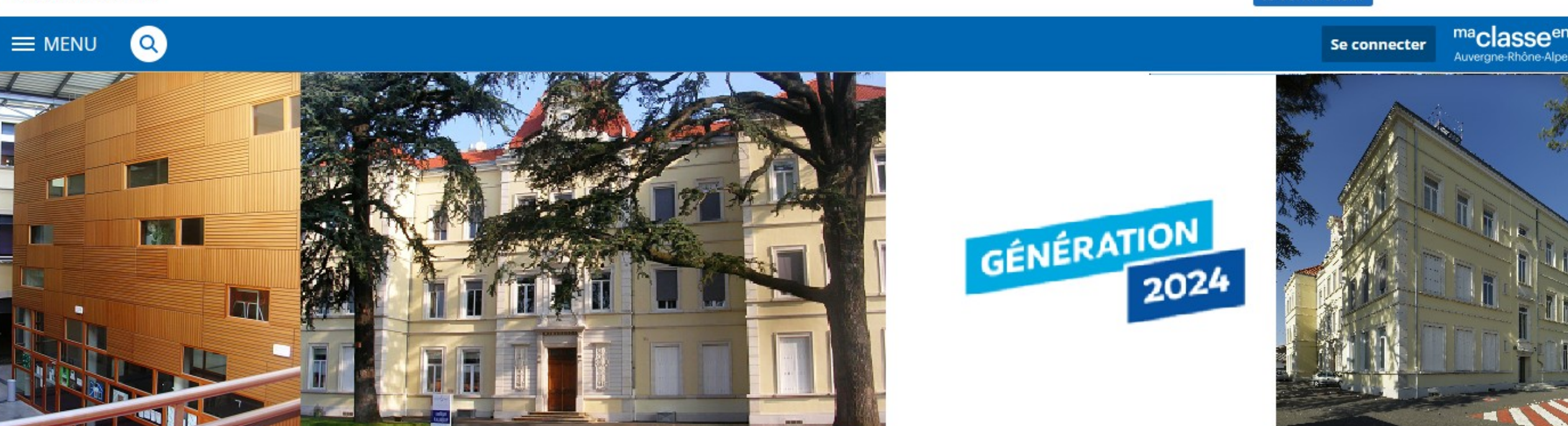

### Informations

Bonnes vacances à tous.

Sélection

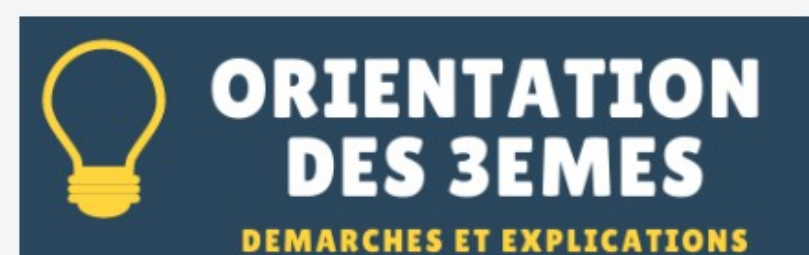

RHÔNE

E DÉPARTEMEN

maclasse<sup>69</sup>

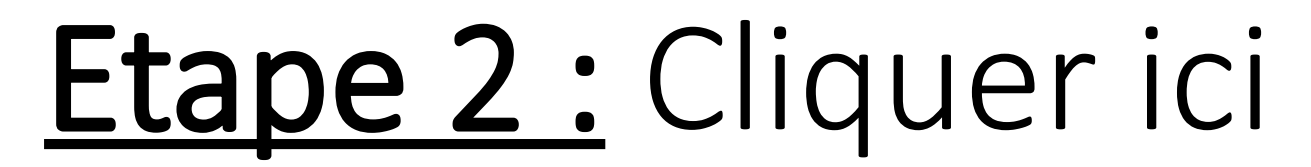

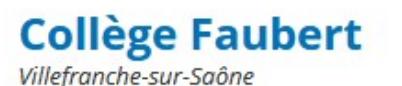

a

**MENU** 

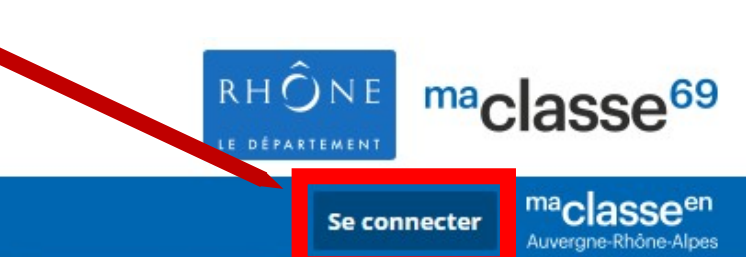

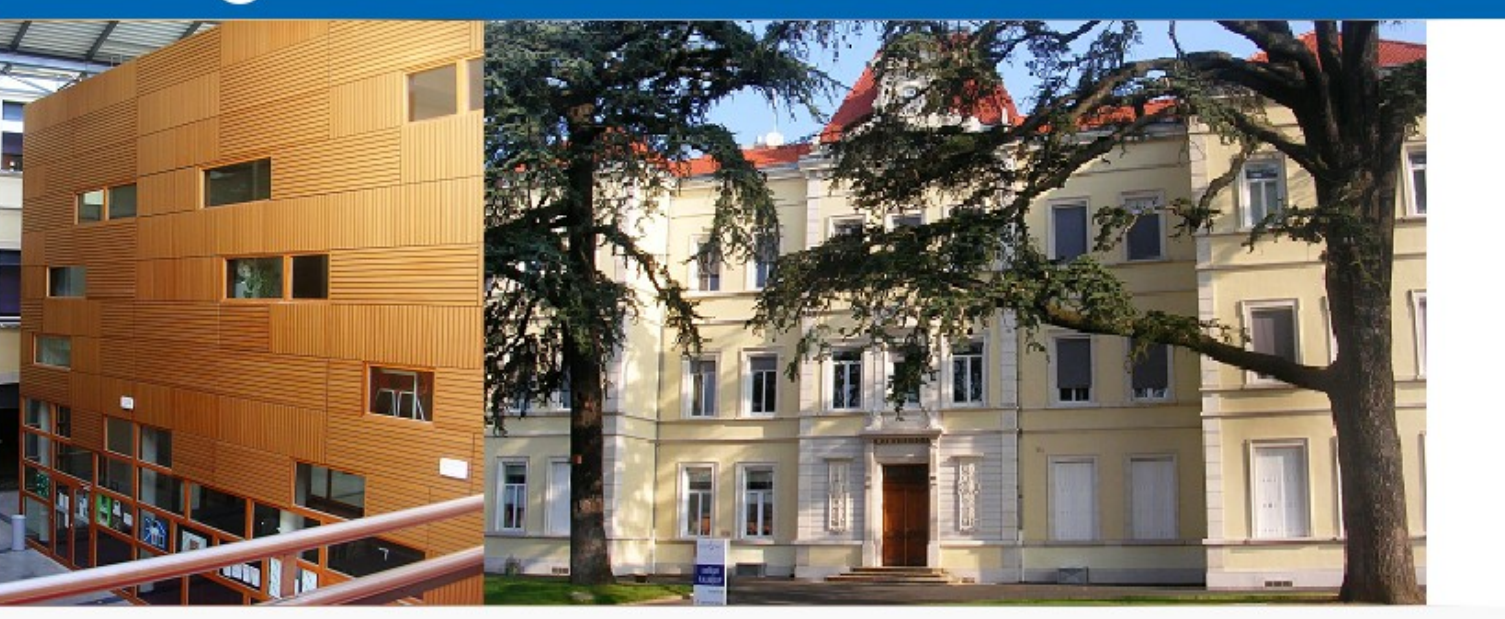

### Informations

Bonnes vacances à tous.

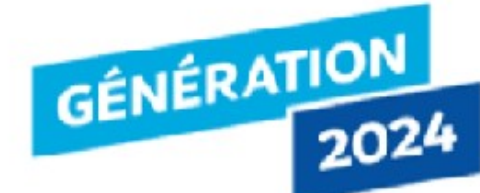

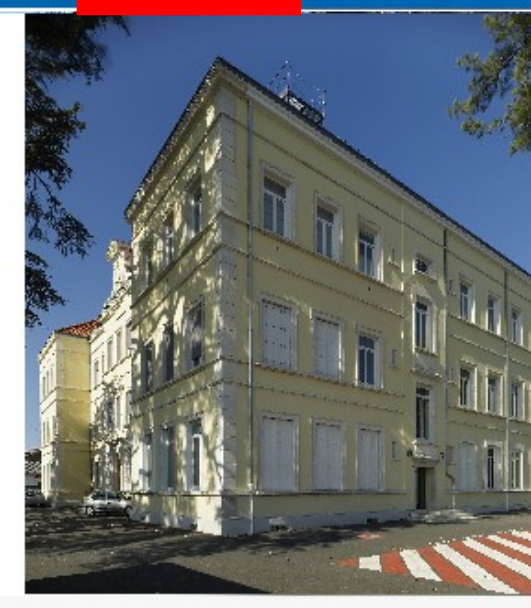

Sélection

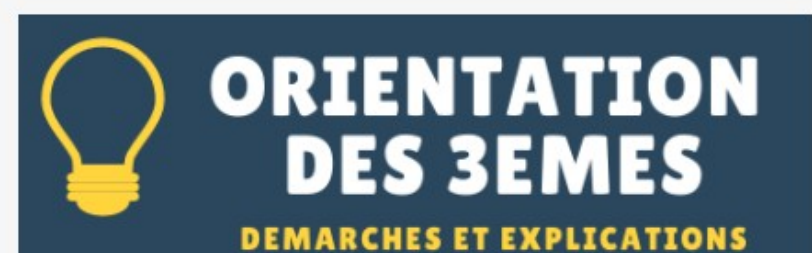

### Etape 3 : Sélectionner « Elève ou parent avec

# EduConnect »

Vous voulez vous connecter à l'ENT en tant que :

#### O Elève ou parent avec EduConnect

+ Elève ou parent sans EduConnect

### O Enseignement agricole

+ Enseignant

### + Personnel non enseignant

+ Personnels de collectivité

#### O Autres comptes et invités

#### **Informations aux Parents et Elèves**

Les élèves et les parents invités par leur établissement EduConnect peuvent s'authentifier par l'entrée « Elève parent avec EduConnect ».

Si vous avez une question ou une difficulté concernant accès Educonnect, vous disposez d'un accompagneme https://educonnect.education.gouv.fr/educt-aide/conta

# Etape 4 : Valider

Valider

La Région Auvergne-Rhône-Alpes MINISTÈRE DE L'ÉDUCATION NATIONALE, DE LA JEUNESSE ET DES SPORTS

Égalité Fasternité ÉduConnect Un compte unique pour les services numériques des écoles et des établissements

# Etape 5 : Cliquer sur « Représentant légal »

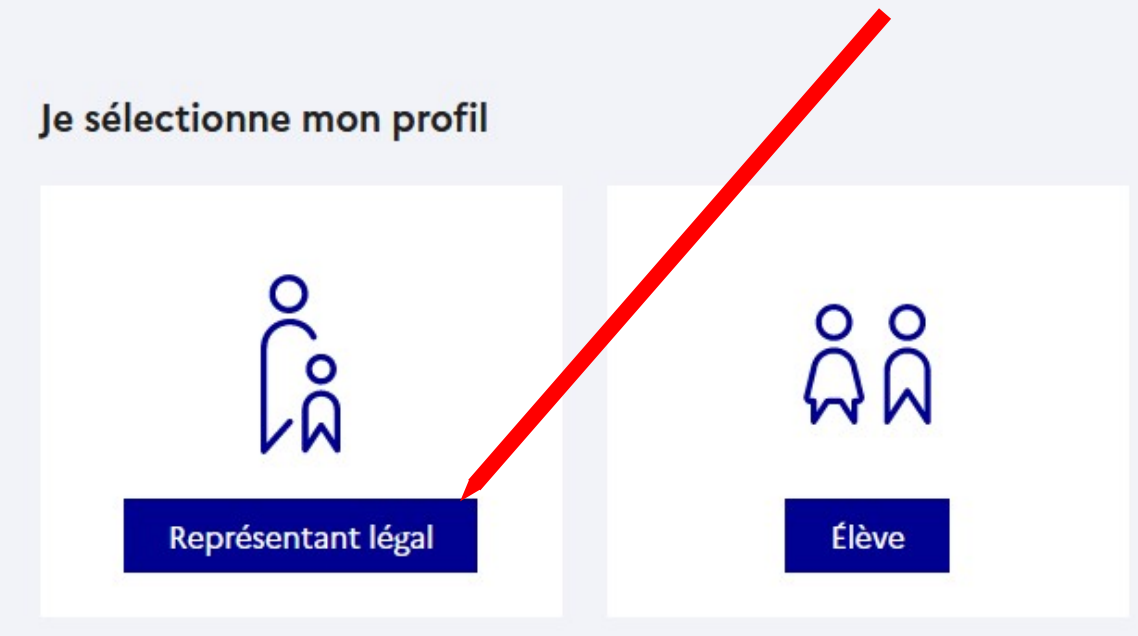

### Le compte ÉduConnect peut donner accès :

- aux démarches en ligne, comme la fiche de renseignements, la demande de bourse, etc;
- à l'espace numérique de travail (ENT) ;
- au livret scolaire.

### Le compte ÉduConnect peut donner accès :

- aux démarches en ligne, comme la fiche de renseignements, la demande de bourse, etc;
- à l'espace numérique de travail (ENT) ;
- au livret scolaire.

### Etape 6 : Entrer l'identifiant

## Et le mot de passe

Représentant légal

### Je me connecte avec mon compte ÉduConnect

| Identifiant                    |                                     | Identifiant oublié? → |           |
|--------------------------------|-------------------------------------|-----------------------|-----------|
| Identifiant au format p        | o.nomXX                             |                       |           |
| Mot de passe                   |                                     | Mot de passe          | oublié? → |
|                                |                                     |                       | 0         |
|                                | Se connecter                        |                       |           |
|                                | Je n'ai pas de compte $\rightarrow$ |                       | L'ident   |
|                                | ou                                  |                       | mot de    |
| Je me connecte ave             | c FranceConnect                     |                       | fourni    |
|                                | S'identifier avec<br>FranceConnect  |                       | collège   |
| Qu'e                           | st-ce que FranceConnect ?           | C <sup>2</sup>        | envoye    |
| FranceConnect yous permet d'ac | ccéder à de nombreux service        | s de l'État en utilis |           |

compte dont vous disposez déjà. Utilisez-le pour ÉduConnect !

L'identifiant et le mot de passe sont sur le document fourni par le collège ou ont été envoyés par mail.

| Etape 7 : Cho         | inster<br>Ister                                                           |                |
|-----------------------|---------------------------------------------------------------------------|----------------|
| un <u>nouveau</u> n   | Activation du compte<br>NOT                                               |                |
| de passe              | Je choisis mon nouveau mot de passe<br>Aide à la création de mot de passe | sse sécurisé 🖸 |
|                       |                                                                           | 0              |
|                       | Confirmation du nouveau mot de passe                                      |                |
|                       |                                                                           | 0              |
| Réécrire <b>le mé</b> | <b>ôme</b> mot de passe                                                   | Suivant        |
|                       |                                                                           |                |

MINISTÈRE DE L'ÉDUCATION NATIONALE, DE LA JEUNESSE ET DES SPORTS Liberté Égalité

Fraternité

Ce nouveau mot de passe sera celui de toutes vos prochaines connexions.

L'adresse mail sera utilisée pour la récupération de mot de passe. Elle doit être valide et <u>consultée</u> régulièrement.

| ctivation du compte                                                          |                                                                         |
|------------------------------------------------------------------------------|-------------------------------------------------------------------------|
| Je confirme mon identité                                                     | naissance et votre<br>adresse mail.                                     |
| Né le                                                                        |                                                                         |
| JJ MM AAAA                                                                   |                                                                         |
| Je renseigne une adresse mail (fa                                            | cultative)                                                              |
| Indiquez, si vous le souhaitez, une adresse mail valide p<br>en cas d'oubli. | our pouvoir récupérer votre dentifiant ÉduConnect ou votre mot de passe |
|                                                                              |                                                                         |

Précédent

Confirmer

# Se connecter en utilisant le portail France Connect

#### Le compte ÉduConnect peut donner accès :

- aux démarches en ligne, comme la fiche de renseignements, la demande de bourse, etc;
- à l'espace numérique de travail (ENT);
- au livret scolaire.

| <ul> <li>à l'espace numérique de travail (ENT) ;</li> </ul> | Identifiant                                                   | Identifiant oublié? →     |
|-------------------------------------------------------------|---------------------------------------------------------------|---------------------------|
| au livret scolaire.                                         | Identifiant au format p.nomXX                                 |                           |
|                                                             | Mot de passe                                                  | Mot de passe oublié? →    |
|                                                             |                                                               | 0                         |
|                                                             | Se connecter                                                  |                           |
| Revenir a <u>l'etape 5</u>                                  | Je n'ai pas de compte $\rightarrow$                           |                           |
| et <b>cliquer ici</b>                                       | ou                                                            |                           |
|                                                             | le me connecte avec FranceConnect                             |                           |
|                                                             | S'identifier avec<br>FranceConnect                            |                           |
|                                                             | Qu'est-ce que FranceConnect ?                                 | de l'État en utilisant un |
|                                                             | compte dont vous disposez déjà. Utilisez-le pour ÉduConnect ! | do reat on oundarit of    |

### <u>Choisir un compte</u> dont vous <u>connaissez les identifiants</u>

### Suivez la procédure de connexion pour accéder à <u>l'ENT</u>

Connexion en cours sur Education nationale

Choisissez un compte pour vous connecter :

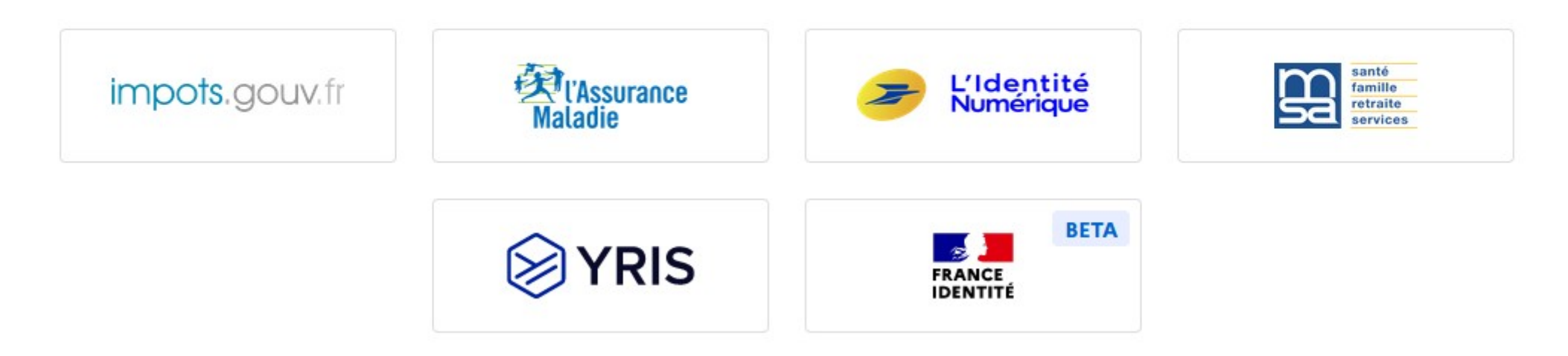

# Pourquoi se connecter à l'ENT :

- En vous connectant à l'ENT, vous aurez accès à Pronote pour la gestion de la vie scolaire, des notes ainsi que pour la messagerie.
- En consultant le cahier de texte, vous aurez accès aux contenus des cours ainsi qu'aux devoirs donnés en classe et aux absences éventuelles des enseignants.

# Conseils de bon usage :

- En cas de perte ou d'oubli du mot de passe, vous pouvez en recréer un grâce à l'adresse e-mail saisie lors de la première connexion.
- Consultez régulièrement l'ENT et Pronote pour suivre au fur et à mesure la scolarité de votre enfant.